# カメラー体型ドライブレコーダー DRY-ST1000c

クイックガイド

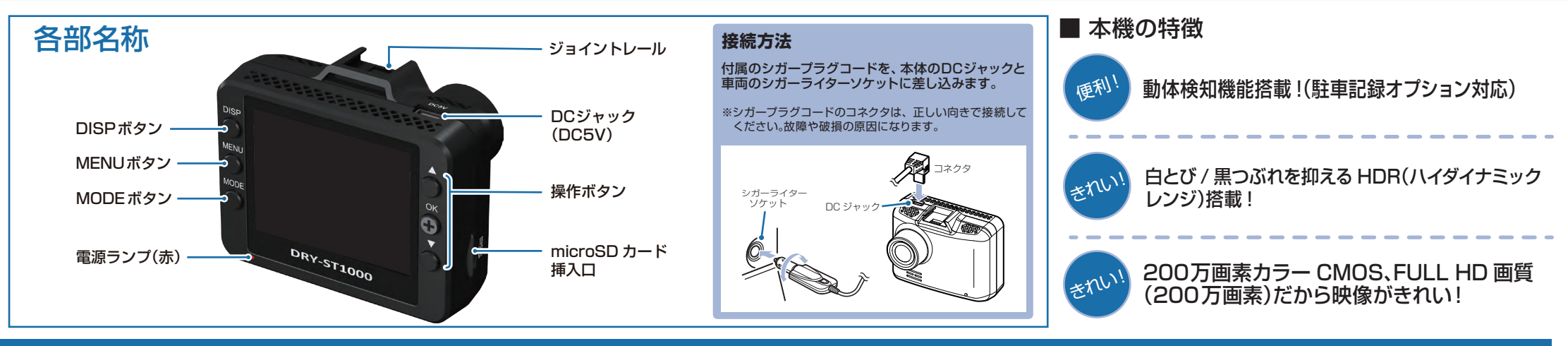

## DRY-ST1000cの使い方

#### エンジンの始動

本機に電源が供給されると、電源ランプ(赤)が点灯、 記録マークが「●REC」と表示され、録画(常時録画) を開始します。 ※本機は、エンジンキーに連動して録画を開始します。

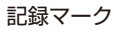

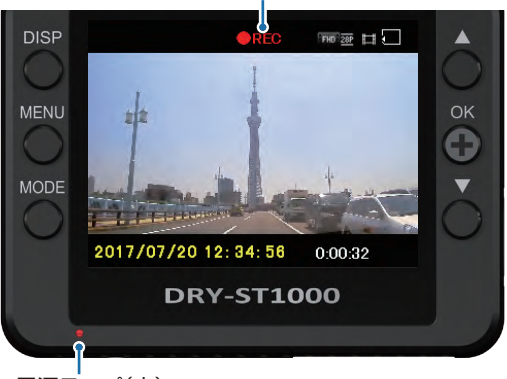

電源ランプ(赤)

#### ■ 電源ランプの色について

| 電源ランプの状態 | 本体の動作   |
|----------|---------|
| 赤色の点灯    | 録画中     |
| 赤色の点滅    | 録画以外の動作 |

### 衝撃を検知する (Gセンサー記録)

Gセンサーが一定以上の衝撃を検知すると、その映像ファイルを専用フォルダに移動します。

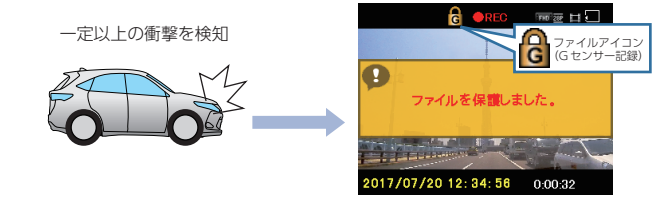

衝撃を検知すると、ファイルアイコンが点灯し、Gセンサー記録ファイルを生成します。

※事故発生時の衝撃が弱い場合、G センサーが衝撃を検知できない場合が あります。その際は、常時録画の映像をご確認ください。

### 手動で記録する(ワンタッチ記録)

ワンタッチ記録は、任意のタイミングで映像を記録することができます。 常時録画中に本機のMODEボタンを押すことで、現在撮影中

常時球画中に本機のMODEホタノを押すことで、現在撮影中 の映像ファイルを SD カードの専用フォルダに記録します。

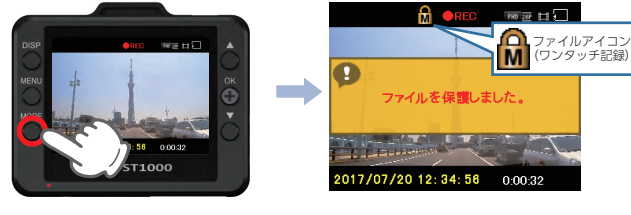

ファイルアイコンが点灯し、ワンタッチ記録ファイル を生成します。

※ワンタッチ記録ファイル生成後は、自動で常時録画へ戻ります。

#### エンジンを切る

録画が停止し、電源OFF になります。 ※本機は、エンジンキーに連動して録画を停止します。

#### ■ 録画ファイルの読み出しについて

本機で記録した画像や映像は、通常のファイルと同じように パソコンで扱うことができます。 下記の仕様を満たしたパソコンで再生することができます。

OS: Microsoft Windows7、8 または 10 CPU: Core2Duo 相当、2.0GHz 以上 メモリ: 2GB 以上

※対応 OS や動作環境に関する最新情報は、ホームページをご確認ください。

うづく

# SDカードのフォーマット方法

定期的

「1~2週間に一度」、本機でSDカードをフォーマットしてください。

※フォーマットを行うと、保護したファイルも全て削除されます。必要に応じてパソコンに バックアップなどしてからフォーマットしてください。

## ① 録画中にOKボタンを押す

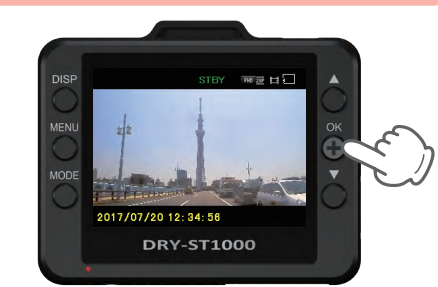

#### 録画を停止します。

・録画停止中は電源ランプ(赤)が点滅し、 記録マークが[STBY]と表示します。

# ② MENUボタンを押す

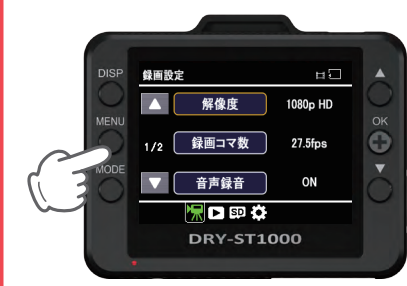

録画設定画面を表示します。

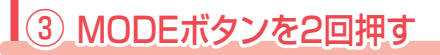

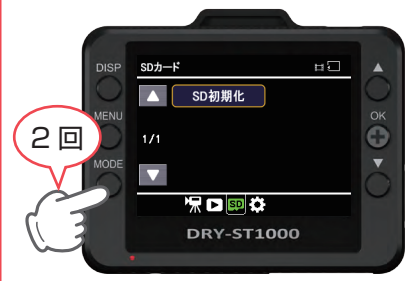

MODE ボタンを 2 回押し、SDカード 画面を表示します。

#### ④ OK ボタンを押す

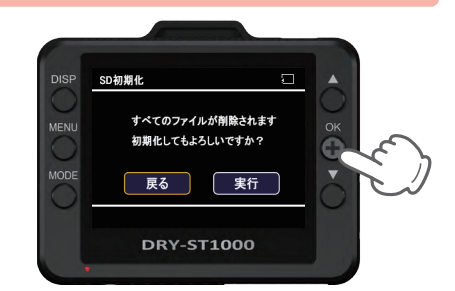

# ⑤ 「実行」を選択し、OKボタンを押す

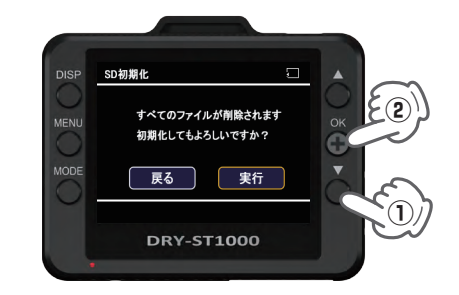

#### フォーマットを開始します。

6 MENUボタンを押す

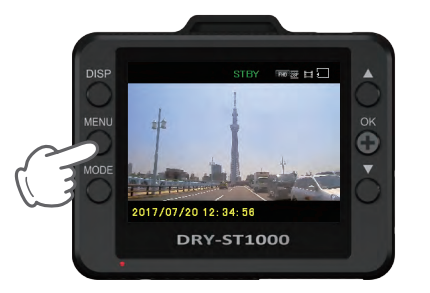

手順①の画面に戻ります。 OKボタンを押すと録画を再開します。

#### 音声録音ON/OFFの切り替え

録画中にMENUボタンを押すと、音声録音のON/OFFを変更することができます。

※音声録音をOFF にした状態で電源OFFした場合、次に電源ONしたときも音声録音が OFF になっています。 音声録音のOFFを取り消す場合、再度 MENU ボタンを押すと音声録音がONになります。

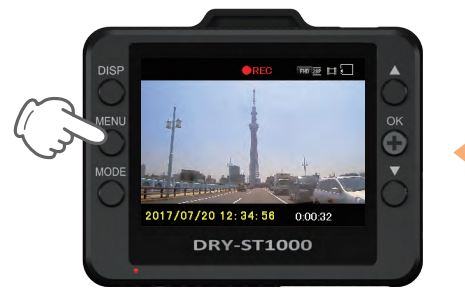

 ・録画中、電源ランプ(赤)が点灯、記録 マークが「●REC」と表示します。
・録画中に MENU ボタンを押します。

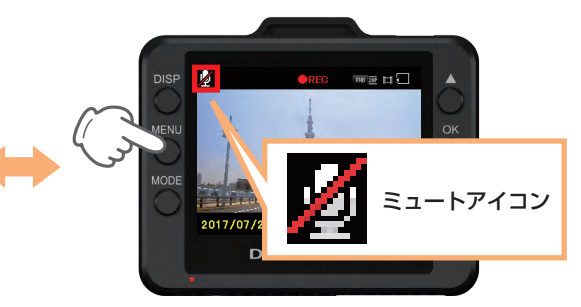

機能

 ・録画中ならばMENUボタンを押せば いつでも音声録音ON/OFFにするこ とができます。

## 画面表示ON/OFFの切り替え

電源ON中にDISPボタンを押すと、画面表示のON/OFFを変更することができます。

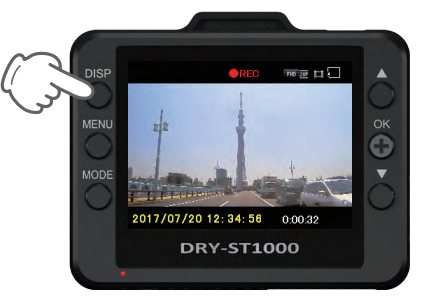

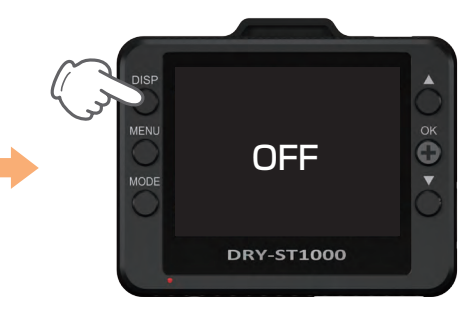

・電源ON 中ならば DISP ボタンを押せ ばいつでも画面表示 ON/OFFにする ことができます。

機能

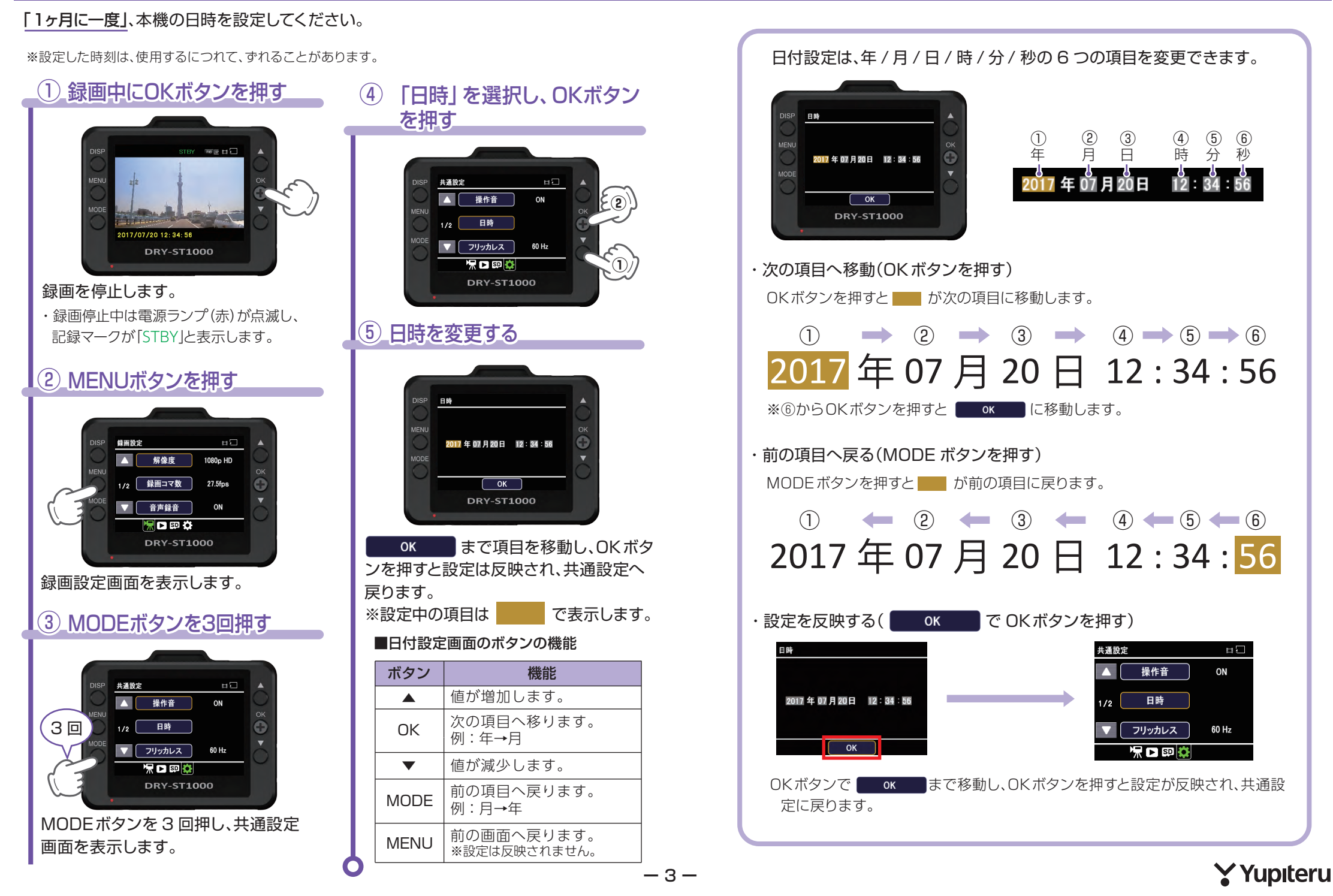